## **Tournament Entry and Pending Payments**

## Zeetius - Powered By iCore

### <u>STEP 1</u>

## Click on "Players" and choose "Tournament Entry"

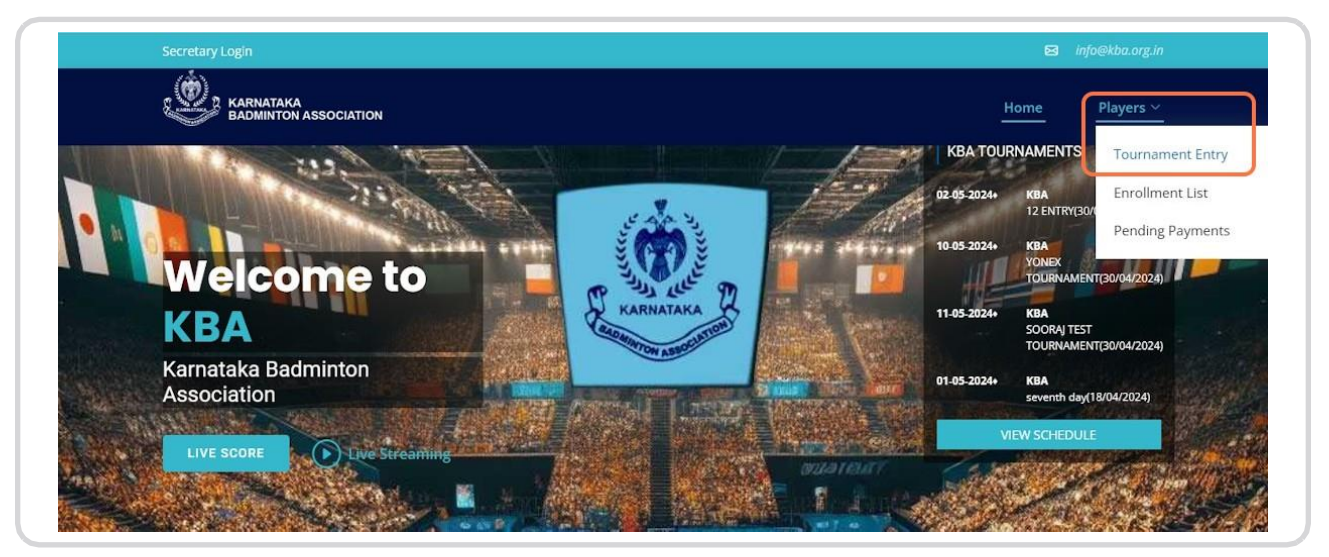

### <u>STEP 2</u>

## Enter BAI ID

| Secretary Login                                                                                                    |                                                                                                    |                                                                                                    | 🖬 info<br>Home                                                                                                    | o@kba.org.in ▲                       |
|----------------------------------------------------------------------------------------------------|----------------------------------------------------------------------------------------------------|----------------------------------------------------------------------------------------------------|----------------------------------------------------------------------------------------------------|--------------------------------------|
| Tournament Entry                                                                                                    |                                                                                                    |                                                                                                    | Players / Tourna                                                                                                  | ament Entry                          |
| KBA<br>No.4, Jasma Bhavan Road, Vasantha<br>Nagar, Miller Tank Bed Area, Bangalore -<br>560 052 +91 80 42788888 / +91<br>9449010150<br>Email :Info@kba.org.in | External Links Badminton Association of India Badminton World Federation                                                                                                    | Next Privacy Policy Terms and Conditions Refund Policy Technical Support FAQ                                                                                                    | bademitten                                                                                                    |                                      |
| Disclaimer : All information provided<br>guarantee of any kind, either express<br>upon the information on this websit                                         | on this website -qa.kba.zeetius.com- is publ<br>d or implied. KBA does not make any warre<br>(KBA), is strictly at your own risk. KBA will r<br>vebsite. KBA reserves the right to make cha | ished in good faith and for general informatic<br>anties about the completeness, reliability and<br>not be liabile for any legal action / damages di<br>Inges in this material at any time without not | on purpose only and is provider<br>l accuracy of this information. A<br>rect or indirect, arising from us<br>ice. | d without<br>Iny action<br>e of this |

## Click the "Next" button to proceed

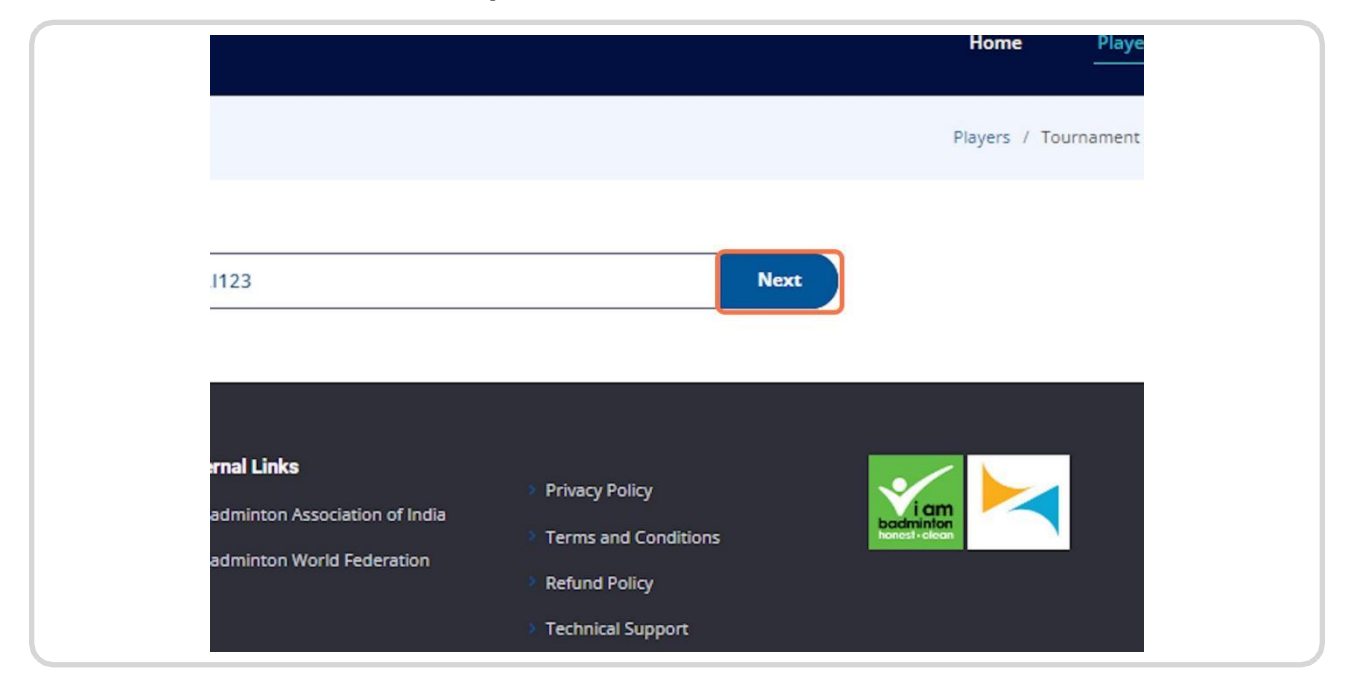

#### <u>STEP 4</u>

## Here you can provide the necessary player details as required.

Note: Existing players will be redirected to the Tournament Entry Page.

| Tournament Entry                    |                                |
|-------------------------------------|--------------------------------|
| First Name* :                       | Last Name* :                   |
| Email Id* :                         | Date of Birth* :               |
| Email Id<br>Father/Guardian Name* : | Contact No* :                  |
| Guardian Name<br>Gender* :          | Contact No<br>Document Type* : |
| -Select gender-                     | ∽ Age Proof                    |

## Enter your "First Name" and "Last Name"

Example : Pradeep Kumar First Name : Pradeep Last Name : Kumar

| Secretary Login         | ⊠ info⊜kba.org.in          |
|-------------------------|----------------------------|
|                         | Home Players ~             |
| Tournament Entry        | Players / Tournament Entry |
| First Name* :<br>Player | Last Name* :<br>Last Name  |
| Email Id                | Date of Birth              |
| Father/Guardian Name* : | Contact No* :              |
| Guardian Name           | Contact No                 |
| Gender* :               | Document Type* :           |

#### <u>STEP 6</u>

## Insert Adhar Proof as "Document Type"

The maximum file size allowed is up to 300 KB.

| First Name* :           | Last Name* :                          |
|-------------------------|---------------------------------------|
| Pradeep                 | Kumar                                 |
| Email Id* :             | Date of Birth* :                      |
| abc@gmail.com           | 18-Apr-2024                           |
| Father/Guardian Name* : | Contact No* :                         |
| asddada                 | 9087654321                            |
| Gender* :               | Document Type* :                      |
| Male ~                  | Age Proof                             |
| District* :             | Upload Document (Max Size : 300Kb)* : |
| Kodagu ~                | Choose File Adhar Proof.jpg           |

<u>STEP 7</u>

After entering the player details, click on the "NEXT" button to proceed

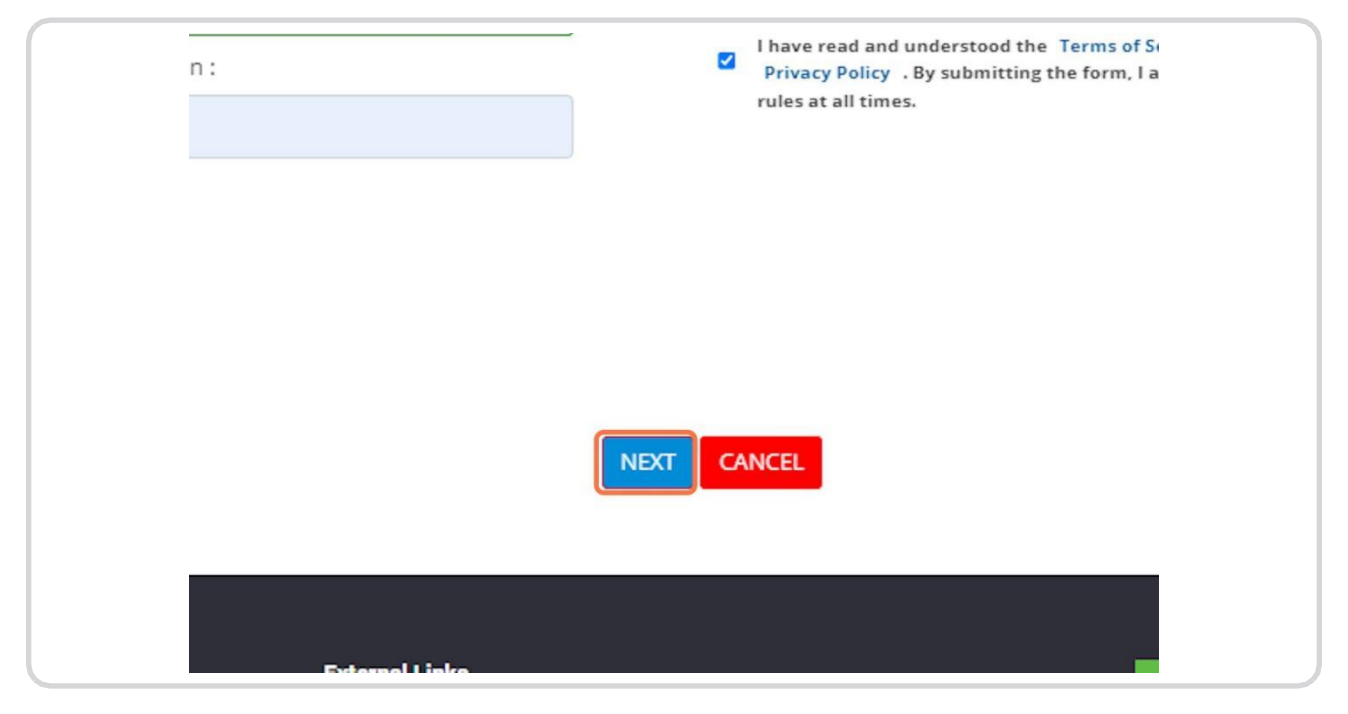

#### STEP 8

## Choose "Tournaments" from the dropdown menu

| Tou  | rnament Ent                                                            | rv                                                                                 |                                                                                                    |             | Players / Tournament Entr |
|------|------------------------------------------------------------------------|------------------------------------------------------------------------------------|----------------------------------------------------------------------------------------------------|-------------|---------------------------|
| , ou | indirion cin                                                           | .1                                                                                 |                                                                                                    |             |                           |
|      |                                                                        |                                                                                    |                                                                                                    |             |                           |
|      |                                                                        | _                                                                                  |                                                                                                    |             |                           |
|      |                                                                        | Tournament* : Eur                                                                  | o CUP                                                                                                    |             | ~                         |
|      |                                                                        |                                                                                    |                                                                                                    |             |                           |
|      |                                                                        |                                                                                    |                                                                                                    |             |                           |
| EVE  | NTS LIST                                                               |                                                                                    | SELECTED PLAYERS LL                                                                                                    | डा          |                           |
|      |                                                                        |                                                                                    | A second second s |             |                           |
| EVE  | Category                                                               | Туре                                                                               | Event *                                                                                                    | Player Name | Partner Name              |
|      | Category<br>MS U11                                                     | Type<br>Singles                                                                    | Event 🕆                                                                                                    | Player Name | Partner Name              |
|      | Category<br>MS U11<br>MD U11                                           | Type<br>Singles<br>Doubles                                                         | Event *                                                                                                    | Player Name | Partner Name              |
|      | Category<br>MS U11<br>MD U11<br>MXD U11                                | Type<br>Singles<br>Doubles<br>Mixed Doubles                                        | Event 🕆                                                                                                    | Player Name | Partner Name              |
|      | Category<br>MS U11<br>MD U11<br>MXD U11<br>MS U13                      | Type<br>Singles<br>Doubles<br>Mixed Doubles<br>Singles                             | Event 🕆                                                                                                    | Player Name | Partner Name              |
|      | Category<br>MS U11<br>MD U11<br>MXD U11<br>MS U13<br>MD U13            | Type<br>Singles<br>Doubles<br>Mixed Doubles<br>Singles<br>Doubles                  | Event 🕆                                                                                                    | Player Name | Partner Name              |
|      | Category<br>MS U11<br>MD U11<br>MXD U11<br>MS U13<br>MD U13<br>MXD U13 | Type Singles Doubles Mixed Doubles Singles Doubles Mixed Doubles Mixed Doubles     | Event 🕆                                                                                                    | Player Name | Partner Name              |
|      | Category<br>MS U11<br>MD U11<br>MXD U11<br>MS U13<br>MD U13<br>MXD U13 | Type<br>Singles<br>Doubles<br>Mixed Doubles<br>Singles<br>Doubles<br>Mixed Doubles | Event 🌣                                                                                                    | Player Name | Partner Name              |

## <u>STEP 9</u>

## Select the events from "Events List

|          |          | Tournament* : Euro | CUP                  |                   | ~            |                 |
|----------|----------|--------------------|----------------------|-------------------|--------------|-----------------|
| EVE      | NTS LIST | j.                 | SELECTED PLAYERS LIS | डा                |              |                 |
|          | Category | Туре               | Event 🕆              | Player Name       | Partner Name |                 |
| <b>v</b> | MS U11   | Singles            | MS U11               | PLAYER ABC        |              | 愈               |
|          | MD U11   | Doubles            |                      |                   |              |                 |
|          | MXD U11  | Mixed Doubles      |                      |                   |              |                 |
|          | MS U13   | Singles            |                      |                   |              |                 |
|          | MD U13   | Doubles            |                      |                   |              |                 |
|          | MXD U13  | Mixed Doubles      |                      |                   |              |                 |
|          |          |                    |                      | ut at Page 1 of 1 |              | View 1 - 1 of 1 |

## <u>STEP 10</u>

## For Doubles, choose the partner from the player list

| KA<br>ON ASSOCIATION | elect Partner   | × | Hom          |
|----------------------|-----------------|---|--------------|
|                      | PLAYER LIST     |   |              |
| Entry                | Player Name     |   | Players      |
|                      | AA              |   |              |
|                      | ALEXANDER OZLER |   |              |
| Tournament*          | ANDHRA PRADESH  |   |              |
| roundinent           | ANDREW GHF      |   | -            |
|                      | ANDREW JACOB    |   |              |
|                      | ANDREW JOE      | - |              |
|                      |                 |   |              |
| Туре                 |                 |   | Partner Name |
| Singles              |                 |   |              |
| Doubles              |                 |   |              |

## <u>STEP 11</u>

## After selecting the events, click on the "SUBMIT" button

|                               | Ť               |
|-------------------------------|-----------------|
|                               |                 |
|                               |                 |
| SELECTED PLAYERS LIST         |                 |
| iory Type Event 🕆 Player Name | Partner Name    |
| 11 Singles MS U11 PLAYER ABC  |                 |
| 11 Doubles MD U11 PLAYER ABC  | ANDREW JACOB    |
| J11 Mixed Doubles             |                 |
| 13 Singles                    |                 |
| 13 Doubles                    |                 |
| J13 Mixed Doubles             |                 |
| Here Page 1 of                | l   ⇒> ⇒) 100 ¥ |
|                               |                 |

#### <u>STEP 12</u>

# For doubles or mixed doubles (XD), a payment popup for the partner is displayed.

1.Clicking the "Yes" button means the player will make the partner's payment themselves 2.Clicking on "No" button allows partner to pay their payments via the home Page pending payments section.

| Tou | rnament Ent | try           |                                   | Players /    | ournament Entry |
|-----|-------------|---------------|-----------------------------------|--------------|-----------------|
|     |             | Tournament*   | i                                 | ~            |                 |
|     |             |               | for your partners too (Applicable |              |                 |
| EVE | NTS LIST    |               | for doubles and mixed doubles)    |              |                 |
|     | Category    | Туре          | Tor doubles and mixed doubles)    | Partner Name |                 |
|     | MS 011      | Singles       | ?                                 |              | 8               |
|     | MD U11      | Doubles       |                                   | ANDREW JACOB | 8               |
|     | MAD UI1     | Cineles       |                                   |              |                 |
|     | MD U13      | Doubles       | Yes                               |              |                 |
|     | MXD U13     | Mixed Doubles |                                   |              |                 |
|     |             |               |                                   |              |                 |

Choose various banking options to complete the payment.

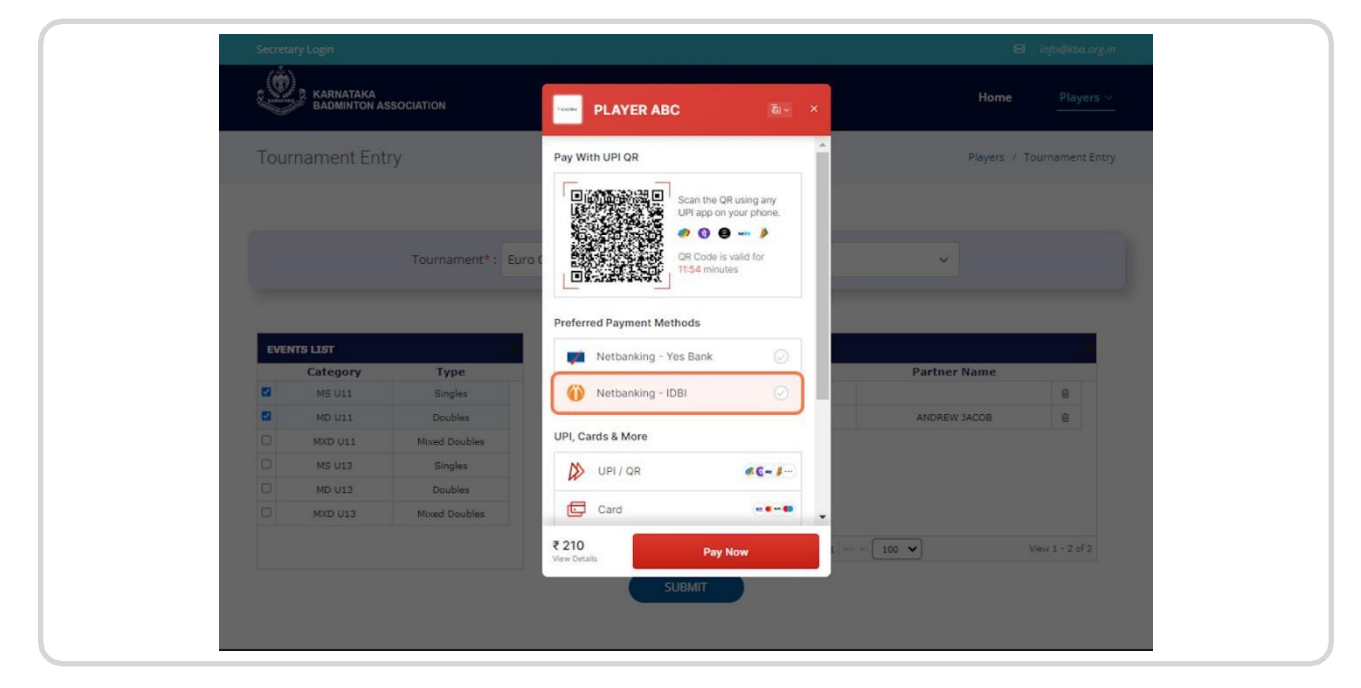

#### <u>STEP 14</u>

#### Success message appears

Entry will be finalizied once approved from the Secretary

| Tournament*                         |                                                           | ~        |
|-------------------------------------|-----------------------------------------------------------|----------|
|                                     | Success                                                   |          |
| Type<br>Singles<br>Doubles          | This entry shall be approved by District/State secretary. | ANDREW 1 |
| Mixed Doubles<br>Singles<br>Doubles |                                                           |          |
| Mixed Doubles                       |                                                           | - 100 ×  |
|                                     |                                                           |          |

#### PENDING PAYMENTS

#### <u>STEP 1</u>

## **Click on Pending Payments**

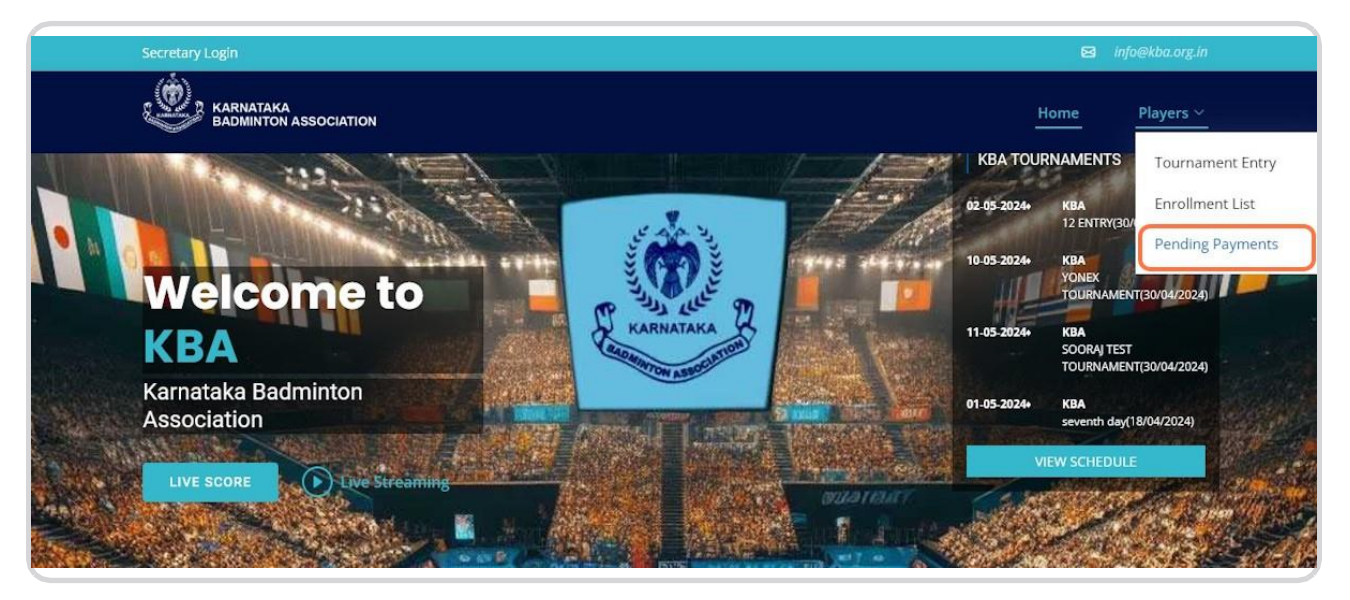

#### <u>STEP 2</u>

Select "Tournaments" from the dropdown menu to proceed with pending payments

|                                 |        | ⊠ info            |
|---------------------------------|--------|-------------------|
| OCIATION                        |        | Home              |
| S                               |        | Players / Pending |
|                                 |        |                   |
| Tournament* : Euro CUP          |        | ~                 |
|                                 |        |                   |
| Pay Description                 | Amount |                   |
| Euro CUP (MEN SINGLES UNDER 11) | 100    | Pay Now With      |
| Euro CUP (MEN DOUBLES UNDER 11) | 100    | Pay Now With      |

Pending payments for the tournament will be displayed in this section

| Secretary Login                                             |                                                                                                    |                          |                                         | ⊠ info@kba.org.in                |
|-------------------------------------------------------------|----------------------------------------------------------------------------------------------------|--------------------------|-----------------------------------------|----------------------------------|
| BADMINTON A                                                 | SSOCIATION                                                                                                    |                          | Home                                    | Players ~                        |
| Pending Payme                                               | nts                                                                                                    |                          | Players /                               | Pending Payments                 |
|                                                             |                                                                                                    |                          |                                         |                                  |
|                                                             | Tournament* : Euro CUP                                                                                                    |                          | ~                                       |                                  |
|                                                             |                                                                                                    |                          |                                         |                                  |
|                                                             |                                                                                                    |                          |                                         | -                                |
| Player Name                                                 | Pay Description                                                                                                    | Amount                   |                                         |                                  |
|                                                             | ·                                                                                                    |                          |                                         |                                  |
| JAVI MATRIN                                                 | Euro CUP (MEN SINGLES UNDER 11)                                                                                                    | 100                      | Pay Now                                 | Withdraw                         |
| JAVI MATRIN                                                 | Euro CUP (MEN SINGLES UNDER 11)                                                                                                    | 100                      | Pay Now Pay Now                         | Withdraw                         |
| JAVI MATRIN<br>TRER ETRT<br>SERGIO BUSQUETS                 | Euro CUP (MEN SINGLES UNDER 11)<br>Euro CUP (MEN DOUBLES UNDER 11)<br>Euro CUP (MEN DOUBLES UNDER 11)                                    | 100                      | Pay Now Pay Now Pay Now                 | Withdraw<br>Withdraw<br>Withdraw |
| JAVI MATRIN<br>TRER ETRT<br>SERGIO BUSQUETS<br>ANDREW JACOB | Euro CUP (MEN SINGLES UNDER 11) Euro CUP (MEN DOUBLES UNDER 11) Euro CUP (MEN DOUBLES UNDER 11) Euro CUP (MEN DOUBLES UNDER 11)          | 100<br>100<br>100<br>100 | Pay Now Pay Now Pay Now Pay Now Pay Now | Withdraw<br>Withdraw<br>Withdraw |
| JAVI MATRIN<br>TRER ETRT<br>SERGIO BUSQUETS<br>ANDREW JACOB | Euro CUP (MEN DOUBLES UNDER 11)<br>Euro CUP (MEN DOUBLES UNDER 11)<br>Euro CUP (MEN DOUBLES UNDER 11)<br>Euro CUP (MEN DOUBLES UNDER 11) | 100<br>100<br>100<br>100 | Pay Now Pay Now Pay Now Pay Now         | Withdraw<br>Withdraw<br>Withdraw |

#### STEP 4

Choose the entry for pending payments and then click on the "Pay Now" button to proceed with the payment

| scription        | Amount<br>x x |         |          |
|------------------|---------------|---------|----------|
| INGLES UNDER 11) | 100           | Pay Now | Withdraw |
| OUBLES UNDER 11) | 100           | Pay Now | Withdraw |
| OUBLES UNDER 11) | 100           | Pay Now | Withdraw |
| OUBLES UNDER 11) | 100           | Pay Now | Withdraw |

## <u>STEP 5</u>

Choose various banking options to complete the payment.

| BADMINTON ASSOCIAT   | ON                   | JAVI MATR        | N the                                           | ×       | Hom     |                    |
|----------------------|----------------------|------------------|-------------------------------------------------|---------|---------|--------------------|
| Pending Payments     | Pay                  | With UPI QR      |                                                 | î.      | Players | / Pending Payments |
| Tot                  | urnament* : Euro (   |                  | Scan the QR using any<br>UPI app on your phone. | E       | ~       |                    |
|                      | Pref                 | erred Payment Me | thods                                           |         |         |                    |
| PENDING PAYMENT LIST | (                    | Netbanking - I   | ові 📀                                           |         |         |                    |
| Player Name          | Pat                  | Netbanking - 1   | Yes Bank 📀                                      | nt<br>× |         |                    |
| JAVI MATRIN          | Euro CUP (N UPI,     | Cards & More     |                                                 |         | Pay Now | Withdraw           |
| TRER ETRT            | Euro CUP (M          | UPI/QR           | «C-J-                                           |         | Pay Now | Withdraw           |
| SERGIO BUSQUETS      | Euro CUP (M          | Card             |                                                 | •       | Pay Now | Withdraw           |
|                      | <b>₹ 10</b><br>Vew D | 5<br>etaits      | Pay Now                                         |         |         |                    |
|                      |                      | Page 1           | d1 100 ♥                                        |         |         |                    |

## STEP 6

## Click on "Pay Now Buttton, Payment will be Successfully Completed

| Tournament* |                                     |     | ~                  |
|-------------|-------------------------------------|-----|--------------------|
|             | Success                             |     |                    |
|             | Payment successfully complete       | d   |                    |
| Eu          | OK<br>ro CUP (MEN DOUBLES UNDER 11) | 100 | Pay Now<br>Pay Now |
|             |                                     |     |                    |